## ■ホワイトホース月間デジタルスタンプラリー参加方法■

۲

furari

Po

.....

4

36

Q

furari

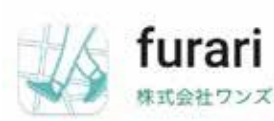

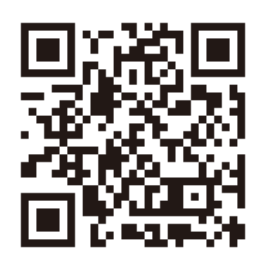

↑ アプリダウンロード用 OR コード (iphone / Android 共通)

① 最初にデジタルス タンプラリーのアプ リ「furari」をダウン ロードして下さい。

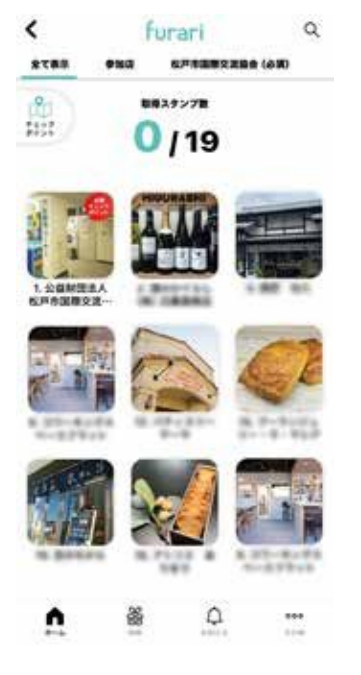

⑤ スタンプカードから 今いる参加店を選んで 下さい。

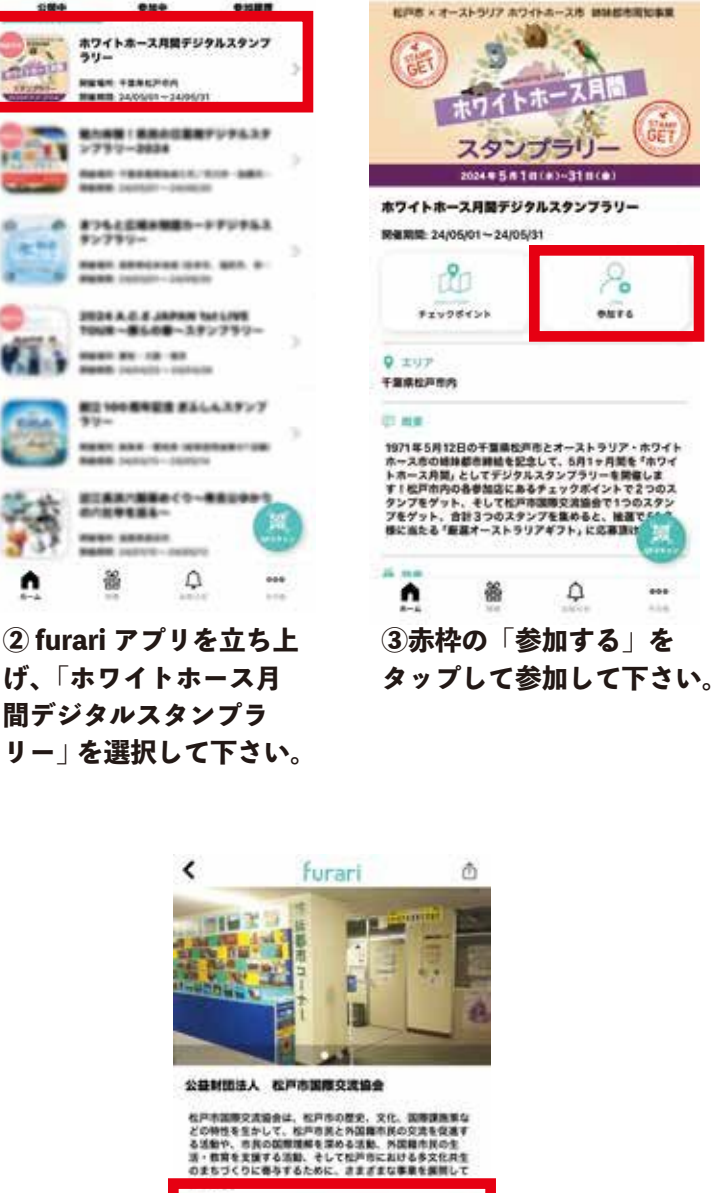

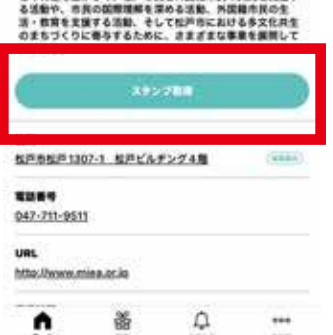

⑥「スタンプ取得」をタップ すると、QR コードを読み取る カメラが起動しますので 参加各店備付の OR コードを 読み取ればスタンプ獲得です。

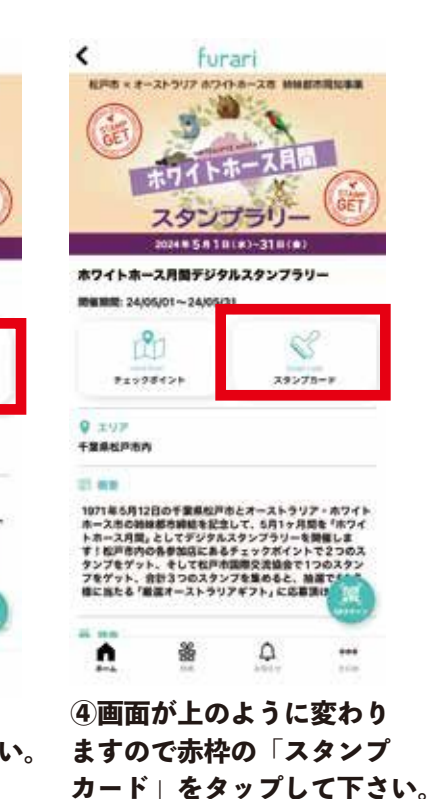

< furari O Q 全て務別 6103 6戸市講座交流協会(必須) 取得スタンプ数 0/8 ◎松戸1 ● 3527 o 通り 上本郷 古ケ崎 0 南花島 極野口 ч цл 松 ロリアル O 1-22-11 ٨ 0 쏢

(7)チェックポイントから他の 参加店を探すこともできます。

※国際交流協会1個(必須)+参加加店(いずれか2個)合計3個でプレゼントに応募可能です。 (取得順は自由です。)

※上記サンプル画像は作成段階のもので、写真や情報などは今後変更になります。